Рекомендуем прежде, чем приступить к работе и выполнить вход в систему тестирования полностью ознакомиться с инструкцией!!!

## ПОТОМ времени у вас не будет – нужно будет выполнять экзаменационную работу...

Доступ к системе тестирования для вас будет открыт в день экзамена с 9:00 утра до 14:00 часов, т.е. каждый сможет спокойно войти в систему даже с небольшим опозданием или, если вы *вдруг* сдаете комплексный экзамен и решите сделать между тестами более длительный перерыв, чем 10 минут.

## Вход в систему тестирования

- 1) Для работы вы можете использовать компьютер, ноутбук, планшет, смартфон.
- 2) Запустите любой браузер (Google, Mozilla firefox или др.) и скопируйте в адресную строку ссылку <u>http://iren.ytuipt.ru</u>

Должно получиться примерно так...

| Яндекс                                      |       | >         | < 🖂 Почта        | a Mail.ru                | ×         | Яндекс          |              | × +           |            |      |          | x   |
|---------------------------------------------|-------|-----------|------------------|--------------------------|-----------|-----------------|--------------|---------------|------------|------|----------|-----|
| $\leftrightarrow \rightarrow$ C $\triangle$ | ۲     | https://  | 91.213.39.53     |                          |           |                 |              |               |            | 01   | Q        | :   |
| Приложения 💈                                | ٢     | Айрен -   | - https://91.2   | 213.39.53                |           |                 |              |               | ×          | Друг | ие закла | дки |
| Ярославль                                   | Q     | https://  | 91.213.39.53     | - Поиск Яндекс           |           |                 |              |               |            | ости | ещё      | Î   |
|                                             | ٢     | https://  | /click.mail.ru/r | edir?u= <b>https</b> %3A | %2F%2F91. | 213.39.53&c=swr | m&r=http&o=m | ail&v=2&s=d66 | d767058776 |      |          |     |
|                                             |       | 0         | <b>K</b>         | ۲                        | Я         | 3               | බ            | <b>T</b>      | <b>T</b>   |      |          |     |
|                                             | Ма    | iil.ru    | Новости          | Сбербанк                 | Яндекс    | Айрен           | StartExam    | Яндекс.Но     | Яндекс.Но  |      |          |     |
|                                             |       |           |                  |                          |           |                 |              |               |            |      |          |     |
| <mark>Я</mark> ндекс                        |       |           |                  |                          |           |                 |              |               |            | Hai  | йти      |     |
|                                             | Найдё | ётся всё. | Лучше дома       |                          |           |                 |              |               |            |      |          | +   |
| 4                                           |       |           |                  |                          |           |                 |              |               |            |      |          | •   |

- 3) Нажмите кнопку «Enter» («Ввод»).
- 4) Во вкладке появиться окно со ссылками на экзамены

| ^ | 🕤 Айрен |
|---|---------|
|   |         |
|   |         |

5) Выберите ссылку на нужный экзамен и щелкните по ней указателем «мыши» и в появившемся окне введите регистрационные данные

| and the second second                  | 8                              |          |
|----------------------------------------|--------------------------------|----------|
| Яндекс                                 | 🗙 📔 🖂 Почта Mail.ru            | 🗙 🕥 Айрн |
| $\ \ \leftarrow \ \ \rightarrow \ \ G$ | 🏠 🔺 Не защищено   91.213.39.53 |          |
| Пользо                                 | рватель:                       |          |
|                                        | Войти Отмена                   |          |

В поле «Пользователь» введите фамилию, имя, отчество полностью (например, Иванова Мария Николаевна).

В поле «Группа» введите наименование своей группы – ИД1-21 (без пробелов).

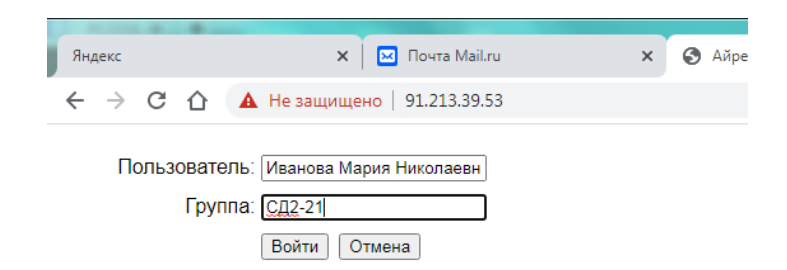

## Нажмите кнопку «Войти».

## 6) Откроется окно вида:

| Яндекс                                        | 🗙 🛛 🖂 Почта Mail.ru          | 🗙 🔇 Айрен | × +                   |
|-----------------------------------------------|------------------------------|-----------|-----------------------|
| $\leftrightarrow$ $\rightarrow$ C $\triangle$ | 🔺 Не защищено   91.213.39.53 |           | ☆ ፴   🔘 🗄             |
| Вопрос <b>1</b> из 35                         |                              |           |                       |
| Выберите од                                   | ин правильный ответ          |           |                       |
| 0                                             |                              |           |                       |
| 0                                             |                              |           |                       |
| 0                                             |                              |           |                       |
| 0                                             |                              |           |                       |
| Ответить                                      | <b>(</b> Назад) Вперед -     | • 00:30   | ▼<br>Завершить работу |

Обязательно обращайте внимание на тип задания:

Выберите один правильных ответ

Выберите несколько правильных ответов

Установите соответствие

Установите правильный порядок и пр.

Под инструкцией отображается задание. Ниже приведены варианты ответов.

Над инструкцией указывается порядковый номер задания, которое выполняете в данный момент, справа от номера отображается шкала вопросов.

Шкалу можно использовать для перемещения между заданиями, контроля выполненных заданий (в этом случае их фон меняется на синий) и просмотра вопросов. Для перемещения между вопросами можно использовать кнопки «Вперед» и «Назад» (кнопки неактивны, если вы начали выполнять задание, в этом случае становится доступной кнопка «Ответить»).

| Яндекс                                        | х 🛛 🖂 Почта 1           | /lail.ru × | 🔇 Айрен | × + |     |             | x        |
|-----------------------------------------------|-------------------------|------------|---------|-----|-----|-------------|----------|
| $\leftrightarrow$ $\rightarrow$ C $\triangle$ | A Не защищено   91.213. | 39.53      |         |     | ☆   | 01          | :        |
| Вопрос <b>1</b> из 35                         |                         |            |         |     |     |             |          |
| Выберите од                                   | ин правильный ответ     |            |         |     |     |             |          |
| 0                                             |                         |            |         |     |     |             |          |
| •                                             |                         |            |         |     |     |             |          |
| 0                                             |                         |            |         |     |     |             |          |
| 0                                             |                         |            |         |     |     |             |          |
| Ответить                                      | 🗲 Назад 🛛 Вперед 🌩      |            | 00:27   | ]   | Зав | ершить рабо | •<br>эту |

Справа от кнопок управления расположено индикатор оставшегося времени. Следите за временем – когда оно истечет, программа перестанет принимать ваши ответы.

Прежде чем закончить работу, убедитесь, что вся шкала закрашена синим цветом (т.е. не осталось «безответных» вопросов).

Нажмите кнопку «Завершить работу»

| Яндекс                                | 🗙 🛛 🖂 Почта Mail.ru               | 🗙 🔇 Айрен      | × + |                  |
|---------------------------------------|-----------------------------------|----------------|-----|------------------|
| $\leftrightarrow$ $\ni$ C $\triangle$ | <b>А</b> Не защищено 91.213.39.53 |                |     | ☆ 01 0 :         |
| Вопрос <b>35</b> из 35                |                                   |                |     |                  |
|                                       |                                   |                |     |                  |
| Выберите од                           | ин правильный ответ               |                |     |                  |
|                                       |                                   |                |     |                  |
| 0                                     |                                   |                |     |                  |
|                                       |                                   |                |     |                  |
| 0                                     |                                   |                |     |                  |
|                                       |                                   |                |     |                  |
|                                       |                                   |                |     |                  |
| 0                                     |                                   |                |     |                  |
|                                       |                                   |                |     |                  |
|                                       |                                   |                |     |                  |
| Ответить                              | 🗲 Назад 🛛 Вперед 🔿                | ⊕ <u>00:24</u> |     | Завершить работу |

Появится окно с предупреждением «Работа завершена». Закройте страницу.

**По всем техническим вопросам** пишите на адрес <u>dist-yakuipt@yandex.ru</u> В теме письма укажите «Заместителю директора Колесовой И.В.»